## Настройка датчика уровня топлива DUT-E GSM на Wialon Hosting

Для настройки датчика нам понадобится сервисный комплект DUT-E SK и программа ServiceS6\_DUT-E, которую можно скачать с сайта производителя. Можно обойтись и без сервисного комплекта, но в этом случае не получится выполнить калибровку датчика и тарировку топливного бака.

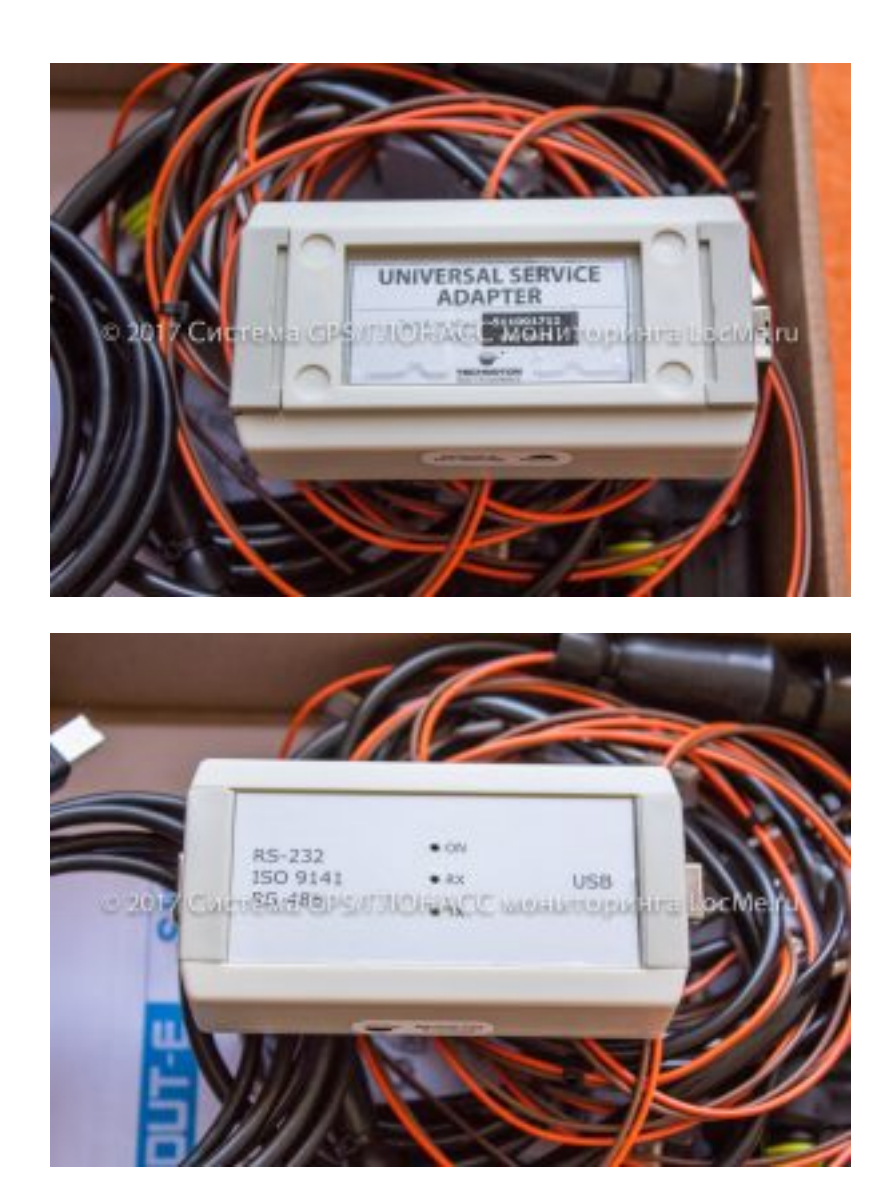

## Настройка датчика уровня топлива DUT-E GSM на Wialon Hosting

Статья с сайта LocMe.ru Автор: Иванов А.В. 6 февраля 2017 года. Все права защищены. Публикация материалов возможна только с разрешения автора.

|                                                                                                    |                                                                                                    | Oficial endotesture                                                                                                    |                                                                   |
|----------------------------------------------------------------------------------------------------|----------------------------------------------------------------------------------------------------|----------------------------------------------------------------------------------------------------|-------------------------------------------------------------------|
| Модель: GSM<br>Серийный номер: 42001300091<br>Дата производства: 21.07.2016                                     | Отключить                                                                                                    |                                                                                                    | DUT-E                                                             |
| Версия прошивки: 2.11                                                                                           | Профиль • Обновление процивки                                                                                                    |                                                                                                    | Cnpaeka 🔹 🗾 Russian                                               |
| Рабочий стол<br>Функциональные Модули<br>Санодиатностика                                                        | Вреня/Дята                                                                                                    | Основные настройки                                                                                                    |                                                                   |
| Бортовые часы                                                                                                   | 06.02.2017 12:24:32 (UTC+03:0                                                                                                    | 1) Санхрон. с ПК                                                                                                    |                                                                   |
| Контроль напряжения бортоети<br>Аккунуляпор<br>ГМСС<br>Генератор Огчётов<br>Коннунжкотор<br>Регистратор Событий | Уровень и объек толлива в баке<br>Теклература толлива 1, °С: 25<br>Уровень толлива 1, %: 0<br>Уровень толлива , ки: 0                                                                                                    | Малый Репистратор Отчетов<br>Количество Отчетов (Информационный): 0<br>Количество Отчетов (Бажный): 0<br>Количество Отчетов (Экстренный): 0                                                                                                    |                                                                   |
|                                                                                                    | Объён топлива в баке, лі 0                                                                                                    |                                                                                                    |                                                                   |
|                                                                                                    | Объён топлиеа в баке, лі 0<br>Астивные DTC<br>Наисправности отсутствуют                                                                                                    |                                                                                                    |                                                                   |
|                                                                                                    | Объён толика в беке, лі 0<br>Активные DTC<br>Неасправноста отсутствуют<br>Настройки GPRS                                                                                                    | Contramme incluence                                                                                                    |                                                                   |
|                                                                                                    | Объён топлива в баке, лг 0<br>Астивные DTC<br>Неасправноста отсутствуют<br>Настройки GPRS<br>Тачка доступа GPRS: [internet                                                                                                    | Состояние наделя                                                                                                    | Bee.                                                              |
|                                                                                                    | Объён топлива в баке, лі 0<br>Астивные DTC<br>Неасправноста отсутствуют<br>Ивастрайки GPRS<br>Точка доступа GPRS:<br>Ланаа доступа GPRS:<br>Ларальі gdata                                                                                                    | Состояние нодение<br>Статух питанов GPRS модение<br>Статух питанов GPRS модение                                                                                                    | Sca                                                               |
|                                                                                                    | Объён толлива в баке, лі 0<br>Астивные DTC<br>Неасправноста отсутствуют<br>Мастройки GPRS<br>Тачка доступа GPRS:<br>Пароль: [data<br>Ини пользовалеля.] [data                                                                                                    | Состояние нодена<br>Статус питанов GPRS моделка<br>Статус рагастрации Моделка в сети                                                                                                    | Вел<br>Домашияя сеть                                              |
|                                                                                                    | Объён топлива в баке, лі 0<br>Астияные DTC<br>Неасправноста отсутствуют<br>Мастройки GPRS<br>Точка доступа GPRS:<br>Паральі [data<br>Ина пользованеля] [data<br>Настройки А/А, сервера                                                                                                    | Состояние нодеке<br>Статус питания GPRS модеме<br>Статус питания GPRS модема<br>Статус пастонстрацие Модема в сети<br>Статус подскочника Модема с интернату                                                                                                    | Вел<br>Долашила сеть<br>Подологиен                                |
|                                                                                                    | Объён толлива в баке, лі 0<br>Астияные DTC<br>Неасправности откутствуют<br>Настройки GPRS<br>Точка доступа GPRS:<br>Паральі [ddsta<br>Ина пользователя] [ddsta<br>Настройки А/L, сервера<br>IP Адрео/Дриент [193.193.165.165                                                                                                    | Состояние надене<br>Статус питания GPRS модеме<br>Статус патания GPRS модема<br>Статус патанов GPRS модема в сети<br>Статус подскочения Модема к интернату<br>Статус подскочения к АИС сарверу                                                                                                    | Вел<br>Долашила сеть<br>Паделочин<br>Паделочин                    |
|                                                                                                    | Объён толлива в баке, лі 0<br>Астияные DTC<br>Неасправноста откутствуют<br>Настройки GPRS<br>Точка доступа GPRS: Internet<br>Параль: [pdsta<br>Ина пользованеля: [pdsta<br>Настройки А/Х, сервера<br>IP Адрес/Донен [193.193.165.165<br>Порт: [20332                                                                                                    | Состояние надене<br>Статус питанов GPRS мадеме<br>Статус питанов GPRS мадеме<br>Статус пелестрацие Мадема в сети<br>Статус падолочения Мадема с интернету<br>Статус падолочения к АИС серееру<br>Статус аутентификацие на АИС сереере                                                                       | Всл<br>Долашила сть<br>Падолочин<br>Падолочин<br>Выполнина        |
|                                                                                                    | Объён толлива в баке, лі 0<br>Астияные DTC<br>Неасправностя отсутствуют<br>Пактрайки GPRS<br>Точка доступа GPRS:<br>Паралы [date<br>Ини пользователя] [date<br>Ини пользователя] [date] [date] [date] [date] [date] [date] [date] [date] [date] [d | Состояние нодание<br>Статус питанов GPRS модание<br>Статус рагистрация Модание в сети<br>Статус подело-нание Модание к сентариату<br>Статус подело-нание к AVL серевру<br>Статус подело-нание к AVL серевр<br>Статус аутентофикацие на AVL серевре<br>Колениство сциябок аутентефикацие на AVL серевре<br>к | Вся<br>Доляциях сеть<br>Падолочия<br>Падолочия<br>Выполевя<br>143 |

Главное окно программы ServiceS6\_DUT-E

Для настройки встроенного трекера необходимо использовать функциональный модуль "Коммуникатор".

|                                             | Общая информация                                |                                               |                     |
|---------------------------------------------|-------------------------------------------------|-----------------------------------------------|---------------------|
| Mogens: GSM                                 | Oncrease                                        |                                               |                     |
| Серийный номер: 42001300091                 |                                                 |                                               |                     |
| Версия процивки: 2.11                       | Профиль • Обновление процивки                   |                                               | Cnpaeka 🔹 💼 Russian |
| Рабочий стол                                | Koreuseanap                                     |                                               |                     |
| Санодиальные нодули                         | Настройон SIM-карты                             | Состояние надека                              |                     |
| Бортовые часы<br>Датчик уровня топлива      | Блокировка SIM-карты I 🔲 Выкл                   | Cranyc питания GPRS модема                    | Bon                 |
| Контроль напряжения бортоети<br>Аккунулятор | Оставшееся количество попыток ввода РЭЧнода : 3 | Статус регистрации Модема в сети              | Домашная сеть       |
| Гнос<br>Генератор Отчётов                   | Hactpoliku GPRS                                 | Статус подключения Модема к интернету         | Подолючен           |
| Репистратор Событий                         | To-ka gocryna GPRS: Internet                    | Статус подключения к AVL серверу              | Подолючен           |
|                                             | Wee non-scenerers: gdata                        | Количество сообщений переданных по GPRS       | 138                 |
|                                             | Flapone: gdata                                  | Количество успешных подключений к интернету   | 15                  |
|                                             |                                                 | Количество ошибок при подключении к интернету | 0                   |
|                                             | пастронки Алс, сереера                          | Количество отключений от интернета            | 14                  |
|                                             | P Agec/(Jorec 203.23.165.165                    | Количество подключений к AVL серверу          | 15                  |
|                                             | 10: 000120007                                   | Количество ошибок подключения к AVL серверу   | 0                   |
|                                             | Reports: 1111                                   | Количество отключений от AVL сервере          | 8                   |
|                                             | FTP (reserve)                                   | Количество отосланных SMS                     | 0                   |
|                                             | FTP ceceses: ns L off-monitor.com               | Количество ощибок атправки SMS                | 0                   |
|                                             | Repri 21                                        | Количество сбросов GPRS модема                | 1                   |
|                                             | White nonecodemental server                     | Уровень принимаемого сигнала (RSSI), дБм      | -70                 |
|                                             | Режит подключения к.РТР: Пассивный              | • Descrime                                    |                     |
|                                             |                                                 | Аутентификация на А/С серекре                 |                     |

Основные настройки обведены зеленой рамкой. Из поля ID следует удалить весь текст. При регистрации на Wialon его надо оставить пустым. После настройки всех необходимых параметров необходимо нажать кнопку "Профиль" и выбрать пункт "Загрузить в Юнит".

Настройка датчика уровня топлива DUT-E GSM на Wialon Hosting

Статья с сайта LocMe.ru Автор: Иванов А.В. 6 февраля 2017 года. Все права защищены. Публикация материалов возможна только с разрешения автора.

Прописываем DUT-E GSM на Wialon Hosting.

| Основное       | Доступ      | Иконка          | Дополнит   | ельно     | Датчики     | Прои     | звольные поля   | Группы      | Команды |
|----------------|-------------|-----------------|------------|-----------|-------------|----------|-----------------|-------------|---------|
| Качество вож   | (дения )    | Карактеристики  | Детектор п | оездок    | Расход то   | плива    | Техобслуживание | 1           |         |
| Имя:           |             | DUT-E           |            | от 4 до 5 | о символов  |          |                 |             |         |
| Тип устройств  | ва:         | Wialon IPS      |            | 💊 GI      | obalSat GTR | -128 GL( | DNASS Amavi Co  | oncox GT06N | E.      |
| /никальный ID  | é .         | 42001300091     |            |           |             |          |                 |             |         |
| Гелефонный н   | омер:       |                 |            |           |             |          | ]               |             |         |
| Тароль доступ  | а к объекту | 1111            |            |           |             |          |                 |             |         |
| Создатель:     |             | alivco          | •          |           |             |          |                 |             |         |
| /четная запись | s:          | Александр Ив    | анов       |           |             |          |                 |             |         |
|                |             |                 |            |           |             |          |                 |             |         |
| Очетчик пробег | ra:         | GPS             | •          | Текущее   | значение:   | 0        |                 | км 🗆 Ав     | то      |
| Счетчик моточа | всов:       | Датчик зажигани | ия •       | Текущее   | значение:   | 0        |                 | ч. 🗆 Ав     | то      |
| Счетчик GPRS-  | трафика:    | Сброси          | ть         | Текущее   | значение:   | 0        |                 | Кб 🗌 Ав     | то      |
|                |             |                 |            |           |             |          |                 |             |         |

В свойствах объекта выбираем тип устройства Wialon IPS. Датчик уровня толпива DUT-E GSM работает по протоколу Wialon IPS. Прописываем Уникальный ID объекта - это серийный номер датчика, на предыдущей картинке он находится справа от красной рамки - и вводим пароль доступа к объекту. Через некоторое время подключенный к питанию и настроенный датчик должен выйти онлайн.

Теперь немного о том, какие датчики мы можем настроить в Wialon Hosting.

|     |          |            |                          | Сво          | іства ( | объекта  | - DUT-  | E              |          |        |       |    | 3 |
|-----|----------|------------|--------------------------|--------------|---------|----------|---------|----------------|----------|--------|-------|----|---|
| Oci | новное   | Достуг     | и Иконка                 | Дополните    | льно    | Датчики  | Проз    | извольные поля | Группы   | Ко     | манда | ы  |   |
| Кач | ество во | ждения     | Характеристики           | Детектор п   | оездок  | Расход т | оплива  | Техобслуживани | ie       |        |       |    |   |
| +   | Создать  |            |                          |              |         |          |         |                |          |        |       |    |   |
|     | Имя      |            | Тип                      | Ед. изм.     | Парам   | метр     | Описани | e B            | идимость | Время  |       |    |   |
| t   | Бортова  | я сеть     | Датчик напряжен          | ия В         | pwr_e   | xt       |         |                | 0        |        | \$    | 0  | × |
| t   | Уровень  | топлива    | Датчик уровня<br>топлива | л            | level   |          |         |                |          |        | 4     | 6  | × |
| t   | Зажиган  | ие         | Датчик зажигания         | Вкл/<br>Выкл | pwr_e   | xt       |         |                | 0        |        | Þ     | ٥  | × |
|     |          |            |                          |              |         |          |         |                |          |        |       |    |   |
|     |          |            |                          |              |         |          |         |                |          |        |       |    |   |
| loc | становле | ние свойст | в Экспорт в фай          | n            |         |          |         |                | (        | Отмена |       | ОК |   |

На наш взгляд, будет достаточно прописать датчик напряжения, сам датчик уровня топлива и датчик зажигания. Можно еще добавить температуру, её DUT-E GSM передает в параметре *temperature.* 

Тарировочную таблицу для датчика уровня топлива можно не заводить. В случае с DUT-E GSM она загружается прямо в датчик и передает в систему мониторинга данные в литрах. На картинке ниже приведена тарировочная таблица, которая установлена в ДУТ по умолчанию с завода.

| Мадаль: GSM     Опслочить       Дата производства: 21.07.2016     Пофиль     Обловление прошився     Опслочить       Дата производства: 21.07.2016     Пофиль     Обловление прошився     Опслочить       Рабонай стола     Обловление прошився     Обловление прошився     Опслочить     Опслочить       Рабонай стола     Обловление прошився     Обловление прошився     Опслочить     Опслочить       Рабонай стола     Обловление прошився     Обловление прошився     Опслочить     Опслочить       Рабонай стола     Обловление прошився     Обловление прошився     Опслочить     Опслочить       Рабонай стола     Обловление прошився     Обловление прошився     Опслочить     Опслочить       Рабонай стола     Обловление прошився     Обловление прошився     Опслочить     Опслочить       Опслочить     Обловление прошився     Обловление прошився     Опслочить     Опслочить       Опслочить     Обловление прошився     Обловление прошився     Опслочить     Опслочить       Опслочить     Опслочить     Обловление прошився     Опслочить     Опслочить       Опслочитов     Опслочитов     Опо                                                                                                    | DUT-E            |
|----------------------------------------------------------------------------------------------------|------------------|
| Мадяли:     CESM       Серийный нолер:     42001300091       Дата прокводства:     21.07.2016       Версия проциянся:     2.11       Профиль     Обновление проциянся       Санадиатистика     Сполочить       Болотове часе<br>Болотове часе<br>Болотове часе<br>Контраль напраженая болгени<br>Аскумунялар     Датчек уровен топнеза       Уровень, как     Обновление проциянся       Уровень, как     Обновление проциянся       Уровень, как     Обновление проциянся       Уровень, как     Обновление проциянся       Уровень, как     Обновление проциянся       Уровень, как     Обновление проциянся       Уровень, как     Обновление проциянся       1     0.0       2     695.0       3                                                                                                    | BUT-E<br>Russian |
| Дата производства: 21.07.2016<br>Версии проциянии: 2.11<br>Рабочий стол<br>Сумициональные Модули<br>Смедиальностика<br>Водотове чало<br>Датиек уровек толика<br>Датиек уровек толика<br>Датиек уровек толика<br>Датиек уровек толика<br>Скларалностика<br>Водотове чало<br>Датиек уровек толика<br>Скларалностика<br>Сокупулятор<br>Лесс<br>Гесератор Опистов<br>Контурик порожения<br>Водотове чало<br>Датиек уровек толика<br>Скларалностика<br>Сокупулятор<br>Регистратор Собыний                                                                                                    | aeka 🔻 🔛 Russian |
| Версия проциявая: 2.11     Профиль     Обновление проциявся     Спо       Рябочай столя<br>булициональные Модули<br>Санадияластика<br>Боргове чала<br>Датиек уровен полнева<br>Контураль параженая боргова<br>Аксунтураль параженая боргова<br>Ресератор Отибгов<br>Контураль опроженая боргова<br>Ресератор Отибгов<br>Контуратор Собелий     Датиек уровен толнева     Объека, л     100     00       Уровень, мая     Объека, л     100     00     100     100     100     100     100     100     100     100     100     100     100     100     100     100     100     100     100     100     100     100     100     100     100     100     100     100     100     100     100     100     100     100     100     100     100     100     100     100     100     100     100     100     100     100     100     100     100     100     100     100     100     100     100     100     100     100     100     100     100     100     100     100     100     100     100     100     100     100<                                                                                                    | Russian          |
| Рабоний столя<br>Функциональные Мадилин<br>Сонадаяльстика<br>Бортовек часка<br>Датичек уровеня топлива<br>Колтурать напраженая бортови<br>Аскутирало Отчетов<br>Колтурать папраженая бортови<br>Аскутиратор Отчетов<br>Колтурать папраженая бортови<br>ПоФ 00 00 000 000 000 000 000 000 000 000                                                                                                    |                  |
| Бортове часи<br>Датик уровена толнева<br>Контроль напражев толнева<br>Контроль напражев бортоети<br>Аккумулято<br>Репестратер Событий<br>Репестратер Событий                                                                                                    |                  |
| Акскунулятер<br>Пнос<br>Генератор Собылий<br>Регистратор Собылий<br>4<br>5<br>6<br>7                                                                                                    |                  |
| Генератор Олиётов<br>Коннунжатор<br>Регистратор Собылий<br>3<br>4<br>5<br>6<br>6<br>7<br>7<br>7<br>7<br>7<br>7<br>7<br>7<br>7<br>7<br>7<br>7<br>7<br>7<br>7<br>7<br>7                                                                                                    | 1                |
| Kommynkartop     2     095.0     600       3     3     500       4     5     400       5     300     400       6     300     300                                                                                                    | Софанны          |
| 3 500   4 400   5 300   6 300                                                                                                    |                  |
| 5 500 - 400 - 400 | Загрузить        |
| 4<br>5<br>6<br>300                                                                                                    |                  |
| 5 400 -<br>6 300 -<br>300 -                                                                                                    |                  |
| 6                                                                                                    |                  |
| 1 100                                                                                                    |                  |
|                                                                                                    |                  |
| 8                                                                                                    |                  |
|                                                                                                    |                  |
| 100-                                                                                                    |                  |
|                                                                                                    |                  |
|                                                                                                    |                  |
| 12 0 100 200 300 400 500 607                                                                                                    | 700              |
| 13                                                                                                    |                  |
| 0.0 Yganimu Yganimu soe Omienia                                                                                                    |                  |
|                                                                                                    |                  |
|                                                                                                    |                  |

Датчик DUT-E GSM тарируется обычным образом, как и все другие датчики. Есть некоторые нюансы по обрезке и калибровке, но об этом вы прочтете в руководстве по эксплуатации датчика. Мы же подробно остановимся на тонкостях прописывания в системе мониторинга Wialon Hosting датчика зажигания для DUT-E GSM.

| сновное        |              |              |              | 0 | 🖸 Пары ХҮ     | E          | 土 ⑦      |
|----------------|--------------|--------------|--------------|---|---------------|------------|----------|
| аблица расчета | х•           | a*           | b            | × | х             | Y          | ×        |
|                | 0            | 0            | 0            | × | 0             | 0          | ×        |
|                | 12           | 0            | 0            | × | 12            | 0          | ×        |
|                | 13           | 1000000.0607 | -13000000.79 | × | 13            | 0          | ×        |
|                | 13.0000001   | 0            | 1            | × | 13.0000001    | 1          | ×        |
|                |              |              |              |   | 100           | 1          | ×        |
|                |              |              |              |   |               |            |          |
|                |              |              |              |   |               |            |          |
|                | + Добавить с | троку        | 1            |   | + Добавить ст | гроку Гене | рировать |

Обратите внимание на пары, которые мы создали для тестового DUT-E GSM в свойствах датчика зажигания. Наша задача описать таким образом логические "0" и "1". Обычное копирование этих цифр вряд ли даст вам положительный результат. Настраивать датчик зажигания нужно на бортовую сеть конкретного транспортного средства.

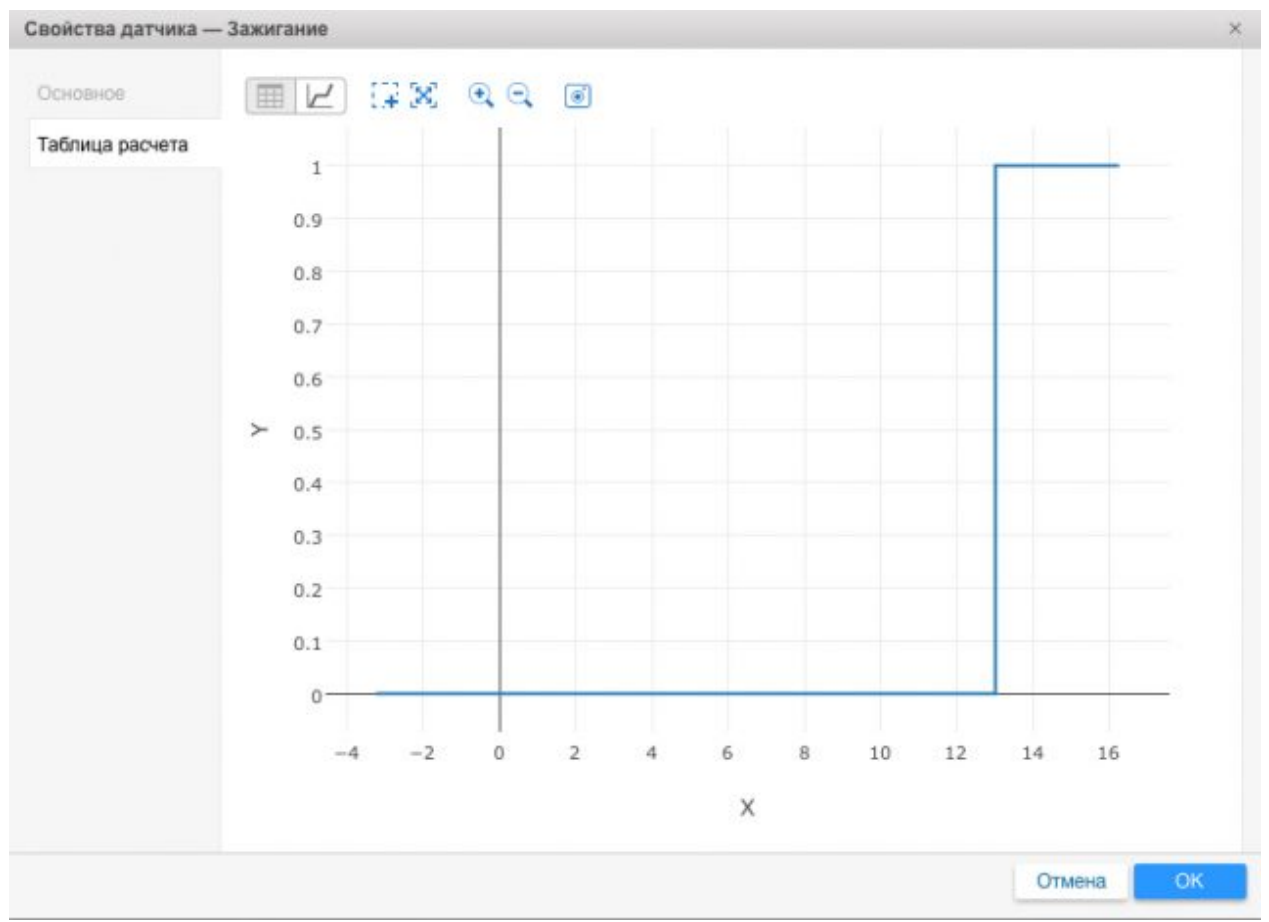

Графическое отображение параметров датчика зажигания